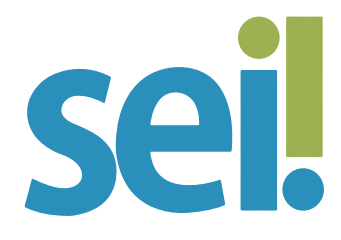

#### TUTORIAL **TEXTO PADRÃO**

O SEI permite que um texto recorrente na unidade possa ser utilizado como padrão para produzir documentos e e-mails no sistema. Esses textos padrão são elaborados pelas próprias unidades, de acordo com as suas necessidades.

Para criar um texto padrão, siga os passos a seguir.

#### 1.

Clique na opção 🖹 Textos Padrão do menu lateral do sistema. Se necessário, clique em Menu para habilitar o menu lateral.

#### 2.

Na tela que se abrirá clique em "Novo".

| Novo Texto Padrão Interno                                                 |                 |
|---------------------------------------------------------------------------|-----------------|
|                                                                           | Selvar Cancelar |
| lome:                                                                     |                 |
|                                                                           |                 |
| tescrição                                                                 |                 |
|                                                                           |                 |
| conteŭdo:                                                                 |                 |
| P ba P N / S → X X <sup>1</sup> b <sub>A</sub> b <sub>B</sub> Ⅲ· Ø· 4 0 4 |                 |
| 🔟 🙆 🖾 💲 Estio 🔹                                                           |                 |
|                                                                           | ?               |
|                                                                           |                 |
|                                                                           |                 |
|                                                                           |                 |
|                                                                           |                 |

#### 3.

Preencha os campos "Nome", "Descrição" e "Conteúdo".

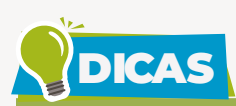

O campo "Conteúdo" conta com recursos do editor de texto do SEI e variáveis (?) que automatizam a inclusão de dados cadastrais, a exemplo da variável @nome\_interessado@ para o nome do primeiro interessado do processo.

## 4.

Clique em "Salvar".

O sistema abrirá uma tela contendo um quadro com os textos padrão elaborados pela unidade.

| TREUNAL DE AUSTIÇA DE BANTA CA | TARINA    |       |                                  | Menu | Pesquisar                           |                            |
|--------------------------------|-----------|-------|----------------------------------|------|-------------------------------------|----------------------------|
| Pesquisar no Menu (Alt + m)    | Texto     | os Pa | drão da Unidade DDI/DAU          |      | S TANAN ING STOLEN                  |                            |
| Acompanhamento Especial        | 10.00000  |       |                                  |      | Novo                                | luir Imprimir Eechar       |
| Base de Conhecimento           |           |       |                                  |      |                                     |                            |
| 🛗 Blocos 🗸 👻                   |           |       |                                  |      | Lista de Textos Padrão Interno      | o da Unidade (4 registros) |
| Contatos                       |           |       | Nome 1                           |      | Descrição                           | Ações                      |
| Controle de Prazos             |           | 7     | e-mail - abertura de chamado de  |      | Chamado de manutenção               | Ra 🗭 🔳                     |
| Controle de Processos          | -         |       | manuteriças                      |      | Outer de contrine - Contrate ou     |                            |
| Z Estatísticas                 |           | 3     | e-mail - ordem de serviço        |      | Ordem de serviço - Contrato XX      | ta 💕 📕                     |
| Favoritos                      |           | 5     | Parecer em processo de pagamento |      | Parecer em processo de<br>pagamento | R 🖻                        |
| 🚉 Grupos 🛛 🔻                   |           | 6     | Pedido de reserva orçamentária   |      | Pedido de reserva orçamentária      |                            |
| Iniciar Processo               | D. market |       |                                  |      |                                     | -                          |

Qualquer usuário da unidade pode consultar ( 💦 ), alterar ( ⊳ ) e excluir ( 🛑 ) esses textos, selecionando o símbolo correspondente na coluna "Ações".

Para **utilizar o texto padrão em novos documentos**, siga os passos a seguir.

#### 1.

Abra o processo desejado ou inicie novo processo. Para saber mais, acesse o tutorial "Iniciar Processo".

Clique no ícone "Incluir Documento

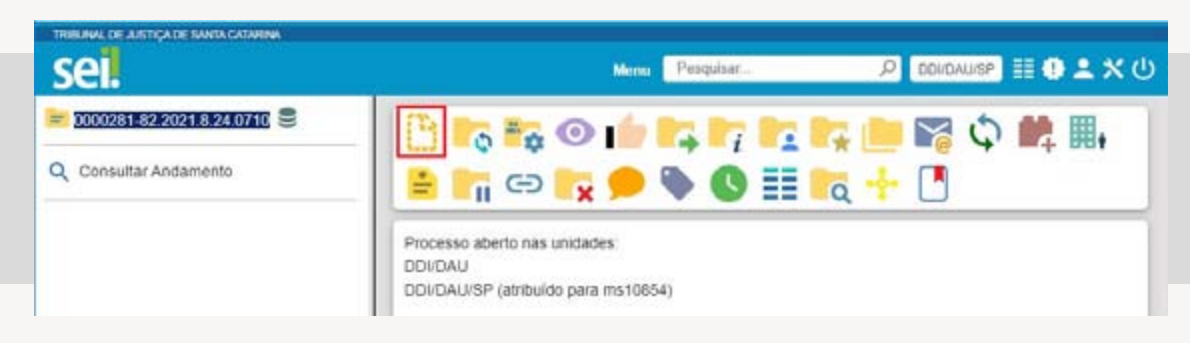

# 3.

Selecione o "Tipo de Documento" que deseja incluir.

Os tipos mais usados ficam em destaque assim que a tela é aberta.

Clique em 🖶 para ver todos os tipos de documentos disponíveis para a sua unidade e em 😑 para voltar aos tipos mais usados.

Utilize a caixa de pesquisa para localizar rapidamente o tipo de documento desejado.

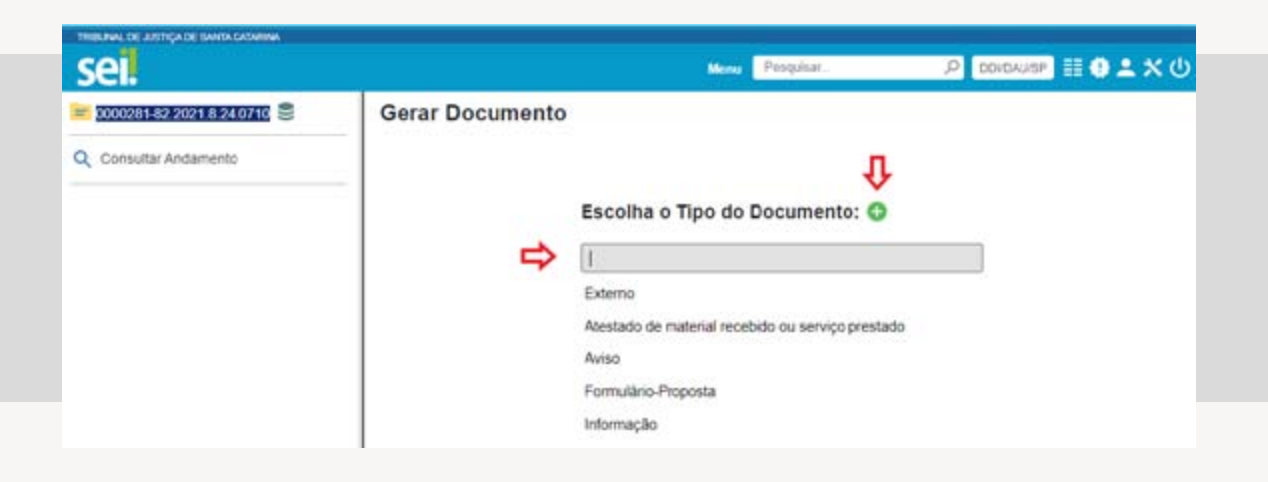

# 4.

Na tela "Gerar Documento", no item "Texto Inicial", selecione a opção "Texto Padrão" e selecione o texto na caixa de opções que aparecerá ao lado.

Preencha os demais dados da tela "Gerar Documento", conforme apresentado no tutorial "Criar Documento".

Para utilizar o texto padrão para incluir novo documento em vários processos, siga os passos a seguir.

#### 1.

Na tela "Controle de Processos" selecione os processos desejados.

#### 2.

Clique no ícone "Incluir Documento"

### 3.

Selecione o "Tipo do Documento" que deseja incluir.

# 4.

No item "Texto Inicial" selecione a opção "Texto Padrão" e selecione o texto na caixa de opções que aparecerá ao lado.

| to Inicial         |   |
|--------------------|---|
| O Documento Modelo |   |
| Texto Padrão       | ~ |

# 5.

Preencha os demais dados da tela "Incluir Documento em Processos", conforme apresentado no tutorial "Incluir Documento em Grupo de Processos". Para **utilizar o texto padrão em documentos que já foram gerados no SEI (minutas)**, siga os passos a seguir.

## 1.

Abra o documento a ser editado.

# 2.

Clique no ícone "Editar Conteúdo" 誟 .

## 3.

No editor de texto posicione o cursor do mouse no local em que será inserido o texto padrão e clique com o botão esquerdo.

### 4.

Clique no botão "AutoTexto" 🗭 AutoTexto.

#### 5.

Na janela que se abrirá selecione o texto padrão desejado e clique em OK.

#### 6.

Clique em Salvar.

Para utilizar o texto padrão em e-mails, siga os passos a seguir.

#### 1.

Acesse o processo pelo qual será enviado o e-mail.

# 2.

Clique no ícone "Enviar Correspondência Eletrônica" 🏹.

Na janela que se abrirá selecione o e-mail da sua unidade e o do destinatário, e informe o assunto.

# 4.

No campo "Mensagem", selecione na caixa de opções o texto padrão desejado.

| Enviar Correspondência Eletrônica                                                      |             | _    |
|----------------------------------------------------------------------------------------|-------------|------|
| De:                                                                                    | Enviar Cano | elar |
| TJSC/Divisão de Atendimento ao Usuário <sei-reply@tjsc.jus.br></sei-reply@tjsc.jus.br> | •           |      |
| Para:                                                                                  |             |      |
|                                                                                        |             | 583. |
| Enviar com cópia oculta                                                                |             |      |
| Assunto:                                                                               |             |      |
|                                                                                        |             |      |
| Mensagem:                                                                              |             | -    |
|                                                                                        | ^           |      |
|                                                                                        |             |      |
|                                                                                        |             |      |
|                                                                                        |             |      |

### 5.

Finalize a edição do texto.

# 6.

Selecione, se for o caso, documentos do processo para anexar à mensagem e/ou clique no botão "Escolher Arquivo".

#### 7.

Clique em "Enviar".

Clique em "OK" para fechar o aviso.

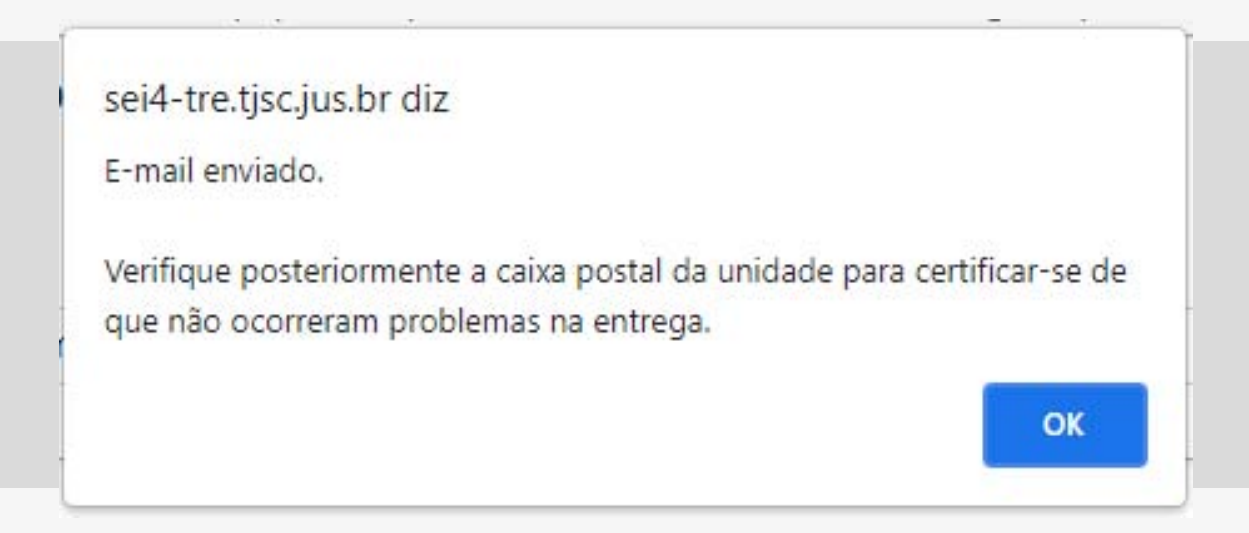

Ao concluir a operação, o e-mail enviado será lançado na árvore de documentos do processo.

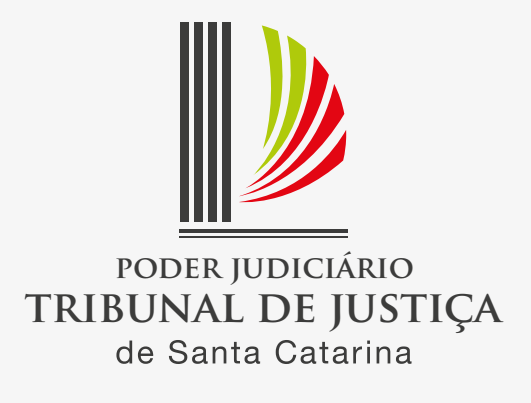